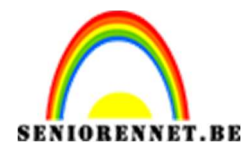

PSE- Magisch licht <u>Magisch licht</u>

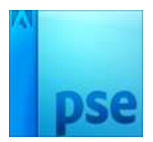

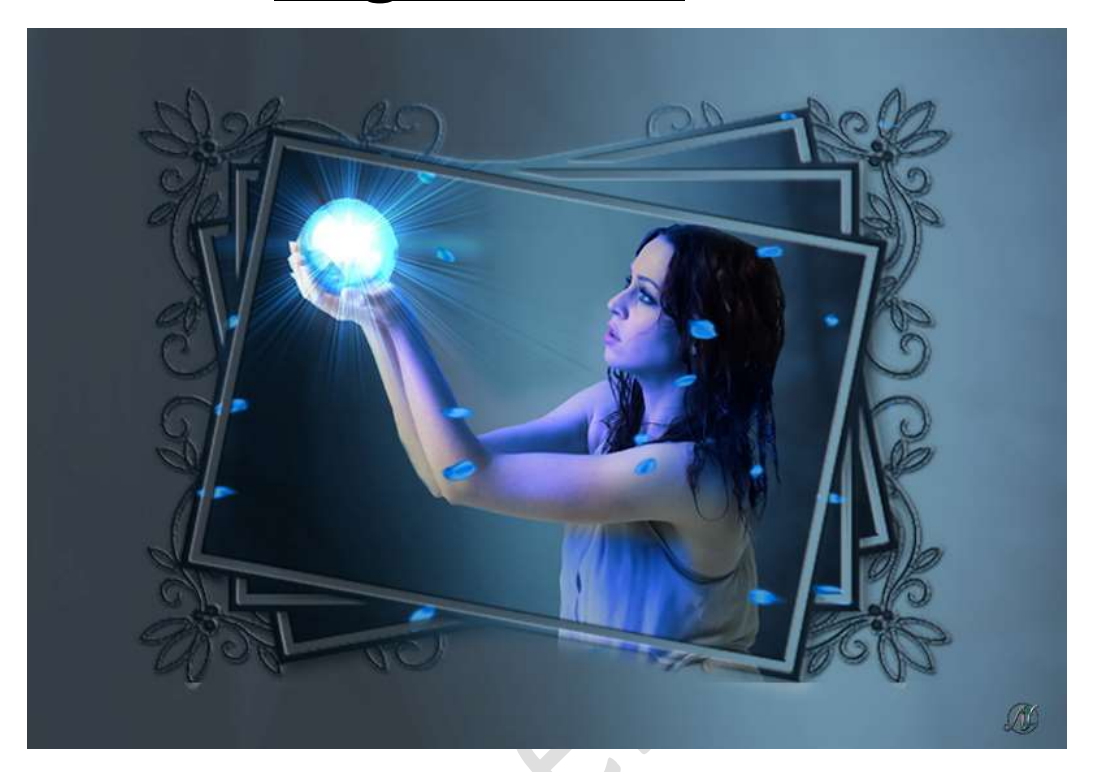

**Materiaal:** bladeren – bos – lens flares 1 en 2 – meisje

- 1. Open een nieuw document van 1280 x 720 px 300 ppi witte achtergrond.
- Open de afbeelding bos.
   Plaats deze in uw werkdocument en maak deze passend.

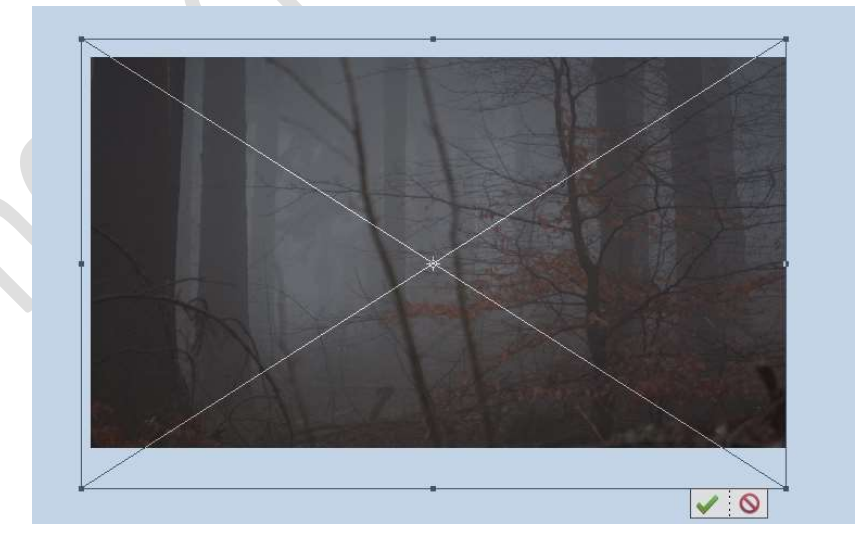

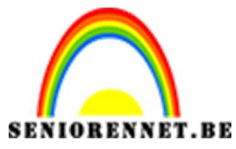

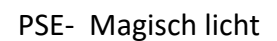

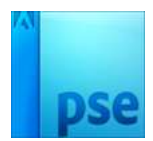

3. **Open** de **afbeelding van de dame**. **Selecteer** deze **uit**, de onderkant van het lichaam hoeft er niet bij.

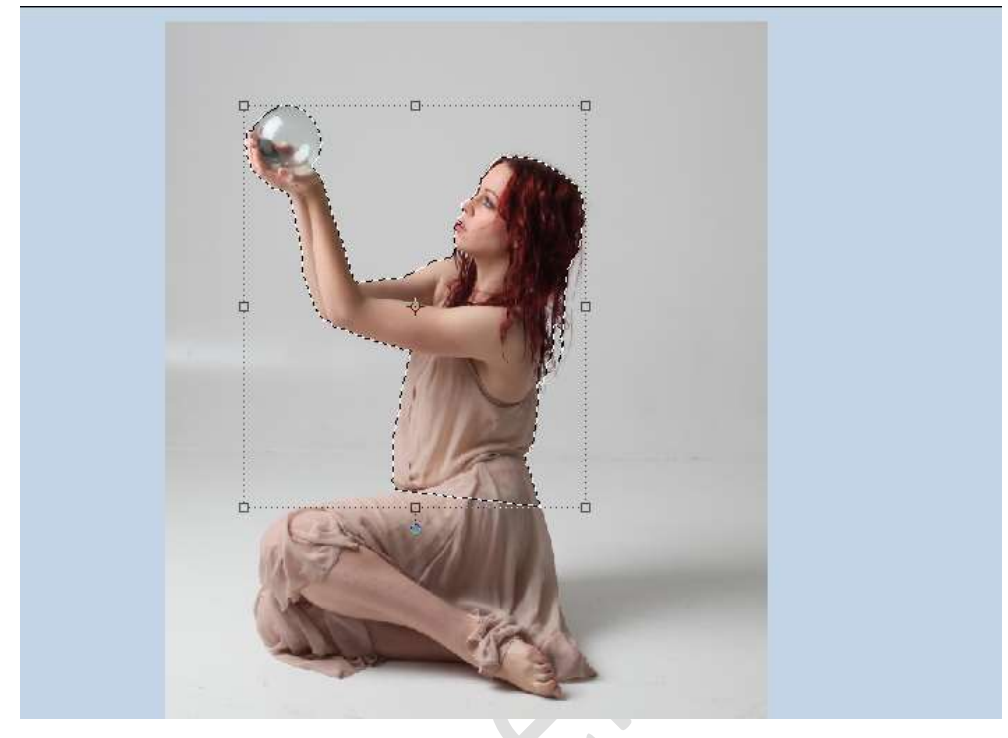

Verplaats de selectie naar jouw werkdocument. Pas de grootte aan en lichtjes roteren.

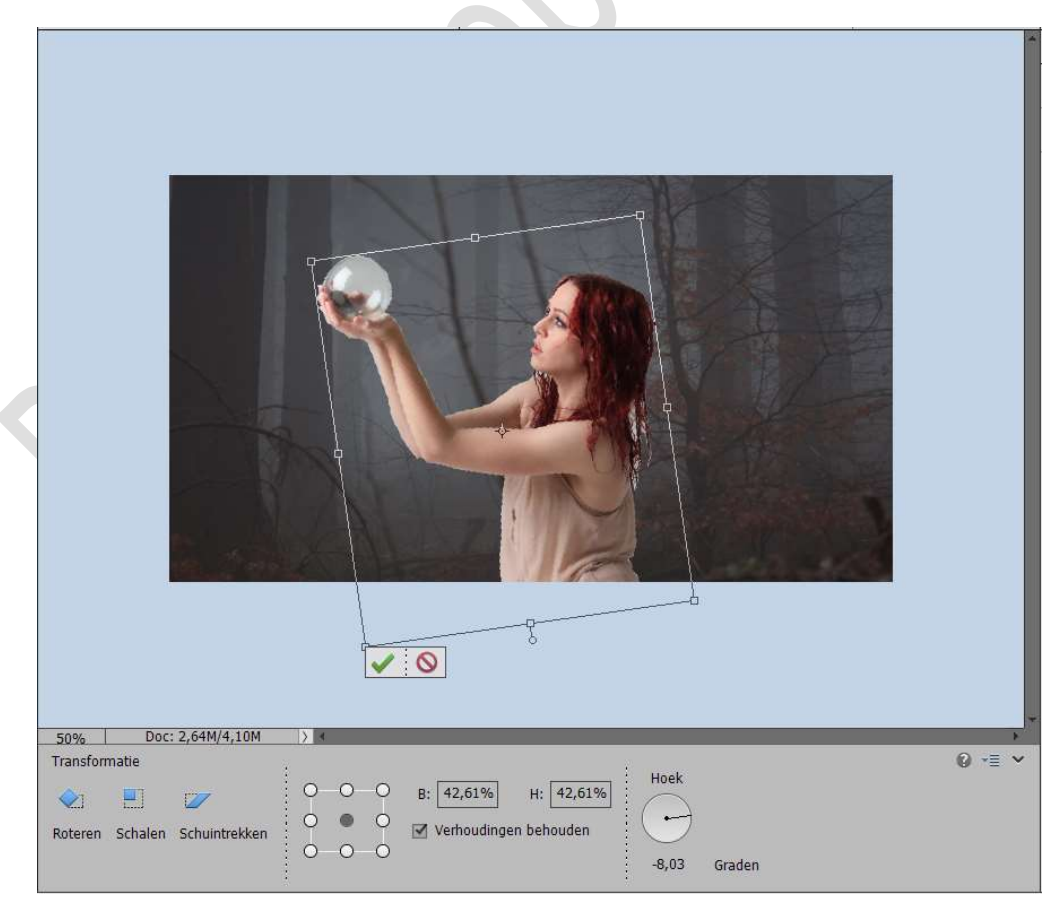

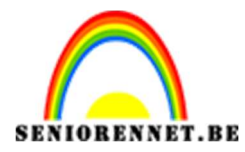

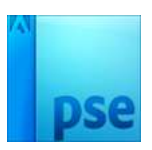

Zoals u ziet, zit er nog wat wit aan het haar van de achtergrond. Doe **CTRL+klik** op **laagminiatuur** van de **dame** om een **selectie** te krijgen.

Ga naar Selecteren  $\rightarrow$  Randen verfijnen  $\rightarrow$  kies straal verfijnen en zet grootte van uw penseel op 9  $\rightarrow \bigcirc$  kleur zuiveren  $\rightarrow$  Mate: 100% - Uitvoer naar nieuwe laag.

|                        | Normaal • De     | kking: 100% 👻  |
|------------------------|------------------|----------------|
| Randen verfijnen       |                  | ×              |
| Q Weergavemodus        |                  |                |
| Weergeven:             | Straal tonen     | (J)<br>nen (P) |
| Randdetectie           | Climmo straal    |                |
| Strait O               | 0,0              | px             |
| Rand aannaccon         |                  |                |
| Vioeiend: O            | 0                |                |
| Doezebar: O            | 0,0              | px             |
| Contrast: O            | 0                | %              |
| Rand verschulven: =    | 0                | %              |
| Uitvoer                |                  |                |
|                        | Kleuren zuiveren |                |
| Mate: =                | O 100            | %              |
| Uitvoer naar:          | Nieuwe laag      | -              |
| Instellingen onthoud   | len              |                |
|                        | ок               | Annuleren      |
|                        |                  |                |
| 1000' Dor' 2-64M/0 86M |                  |                |
| 0 ·= ·                 |                  |                |
| Grootte: 9 🔫           |                  |                |
|                        |                  |                |
|                        |                  |                |

**Zoom goed in** en ga over de witte delen of delen die u nog wat wil bijwerken. **Tevreden** druk op **OK** 

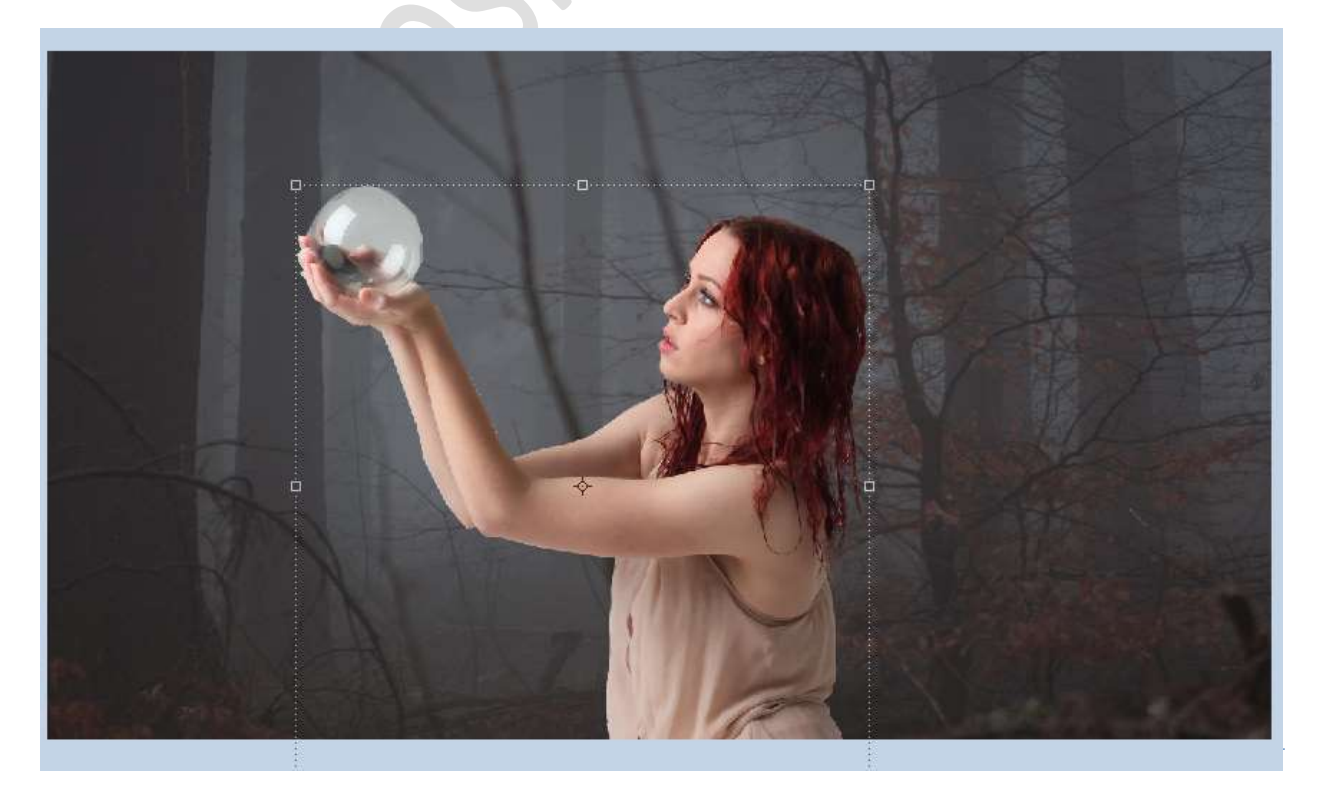

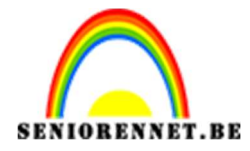

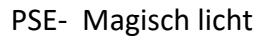

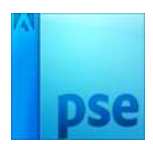

De originele laag van de dame mag u verwijderen.

4. Plaats een Aanpassingslaag Fotofilter → Koel filter (80) – Dichtheid: 14%

Geef deze een **Uitknipmasker** op de laag dame kopie.

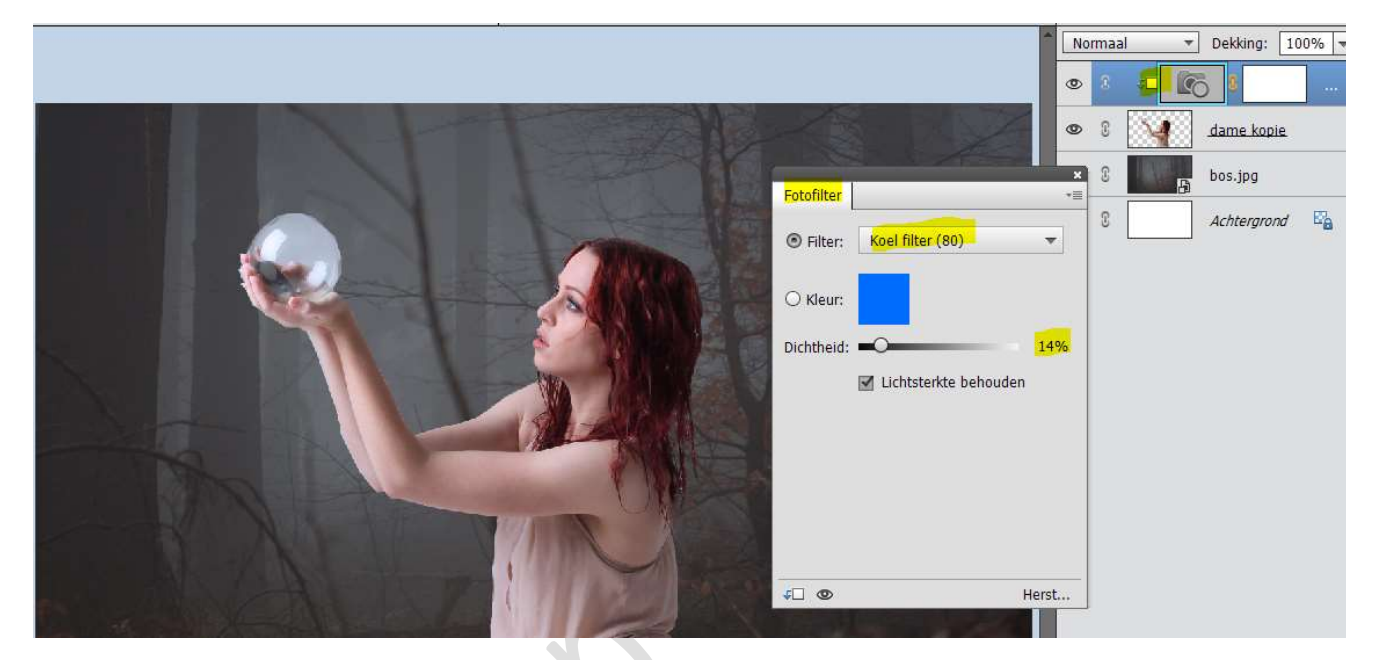

Verenig het Uitknipmasker en de laag dame kopie tot één laag en noem deze dame.

5. Activeer de laag bos.
 Plaats een Aanpassingslaag Fotofilter → Koel Filter (80) →
 Dichtheid 40%

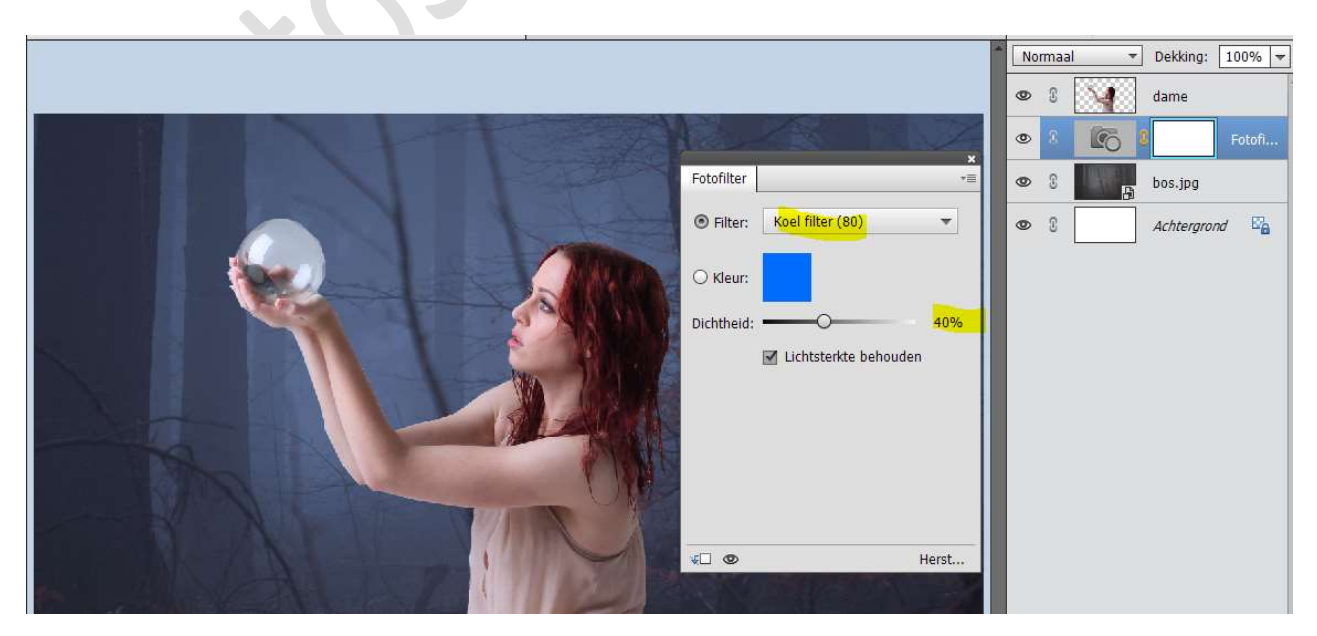

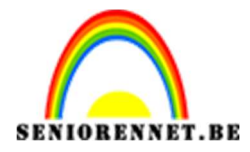

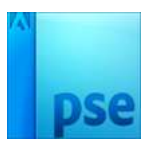

Verenig de laag bos en Fotofilter tot één laag en noem deze bos. 6. Open de afbeelding Lens flares 1.

Neem het **Ovale Selectiekader** en trek een cirkel rond het fel licht.

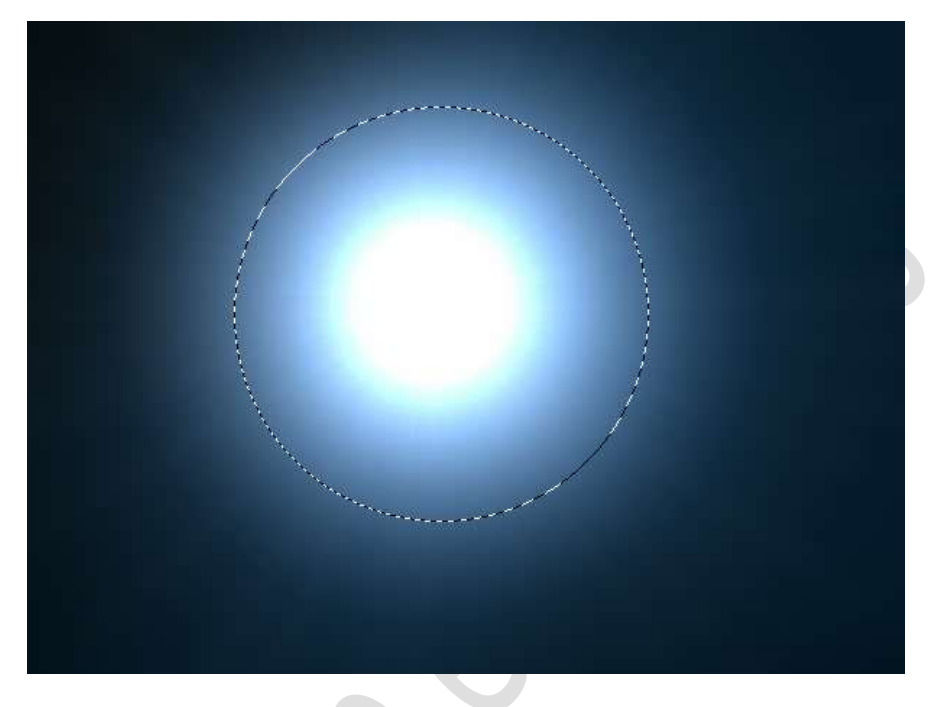

Activeer het Verplaatsingsgereedschap en breng de selectie over naar uw werkdocument.

Pas de **grootte** aan van uw Lens flare naar de **grootte** van de **bol**. Zet de **Overvloeimodus** op **Bleken**.

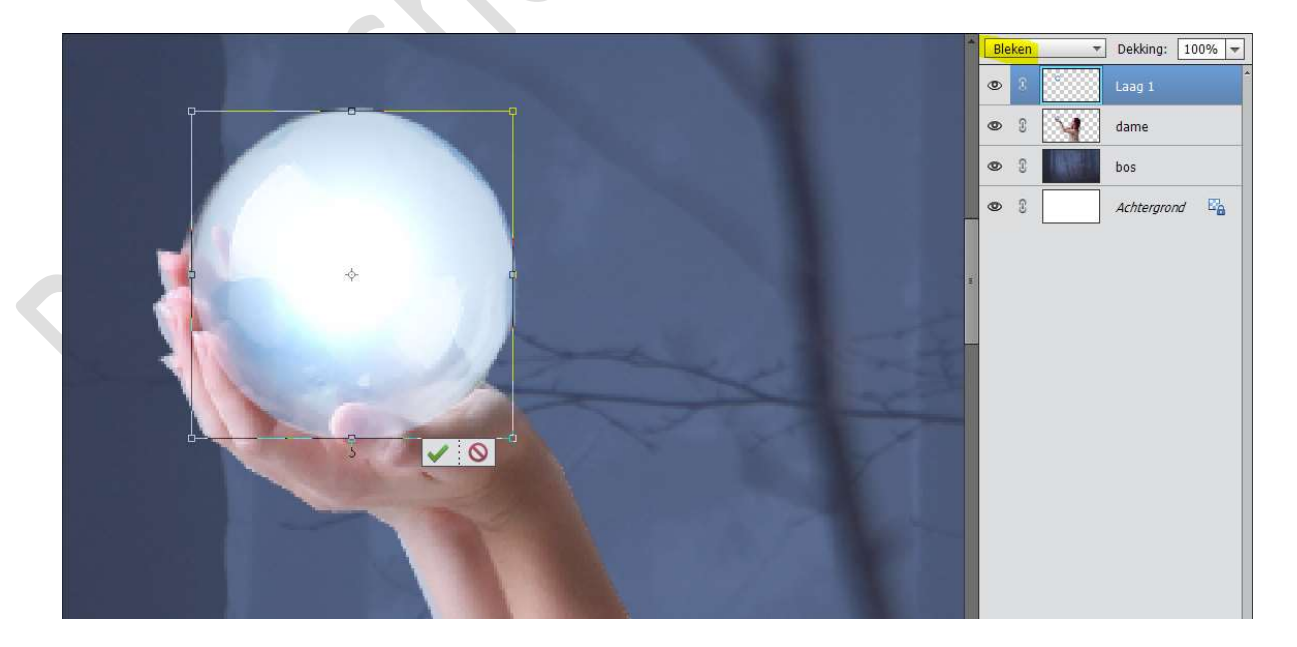

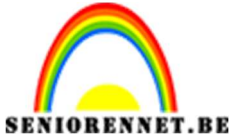

pse

PSE- Magisch licht Hang een **laagmasker** aan deze laag. Neem een **zacht zwart penseel** en **verwijder** het teveel van de cirkel

(wat buiten de bol licht en aan de vingers)

Plaats boven de laag van de Lens Flare een **Aanpassingslaag Kleurtoon/Verzadiging.** Geef deze een **Uitknipmasker** op de laag Lens Flare

✓ Vullen met kleur
 Kleurtoon: 216
 Verzadiging: 100
 Lichtheid: + 16

|                         |   | No | irmaal | ▼ Dekking: 100% ▼ |
|-------------------------|---|----|--------|-------------------|
|                         |   | ۲  | 8      |                   |
| Kleurtoon/verzadiging + |   | 0  | 3      | lens f            |
| Kanaal: Origineel 🔻     |   | ۲  | 3      | dame              |
| Kleurtoon: 216          | 2 | 0  | 3      | bos               |
| Verzadiging: 100        |   | ۲  | 3      | Achtergrond       |
| Vullen met kleur        |   |    |        |                   |
|                         |   |    |        |                   |
|                         |   |    |        |                   |
|                         |   |    |        |                   |
|                         |   |    |        |                   |
| r Herrt                 |   |    |        |                   |
| Herst                   |   |    |        |                   |

Verenig de Aanpassingslaag kleurtoon/Verzadiging met de lens flare 1 tot één laag en noem deze lens flare 1 Zet de Overvloeimodus van deze laag op Bedekken

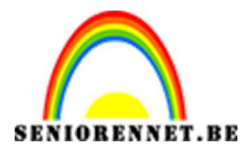

PSE- Magisch licht

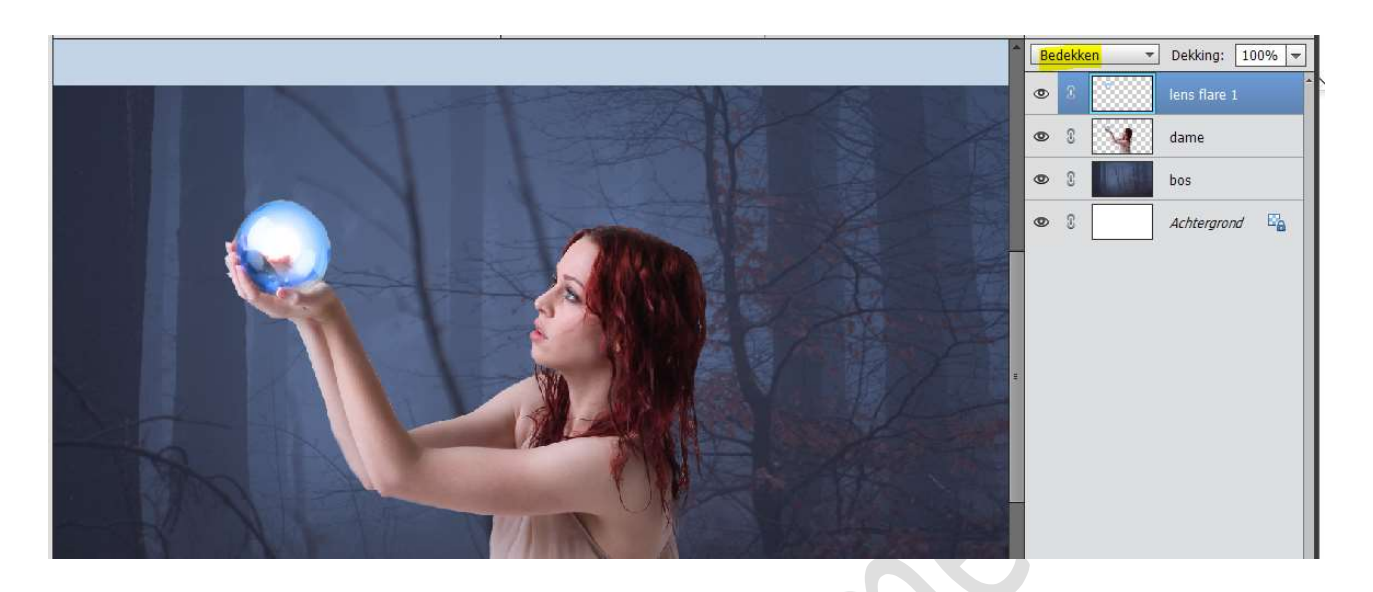

7. Plaats de **afbeelding Lens FLare2** in uw **werkdocument**. Plaats het **middelpunt van de lens** in het **middelpunt** van de **bal**. Zet de **Overvloeimodus** op **Lineair Tegenhouden (toevoegen)** 

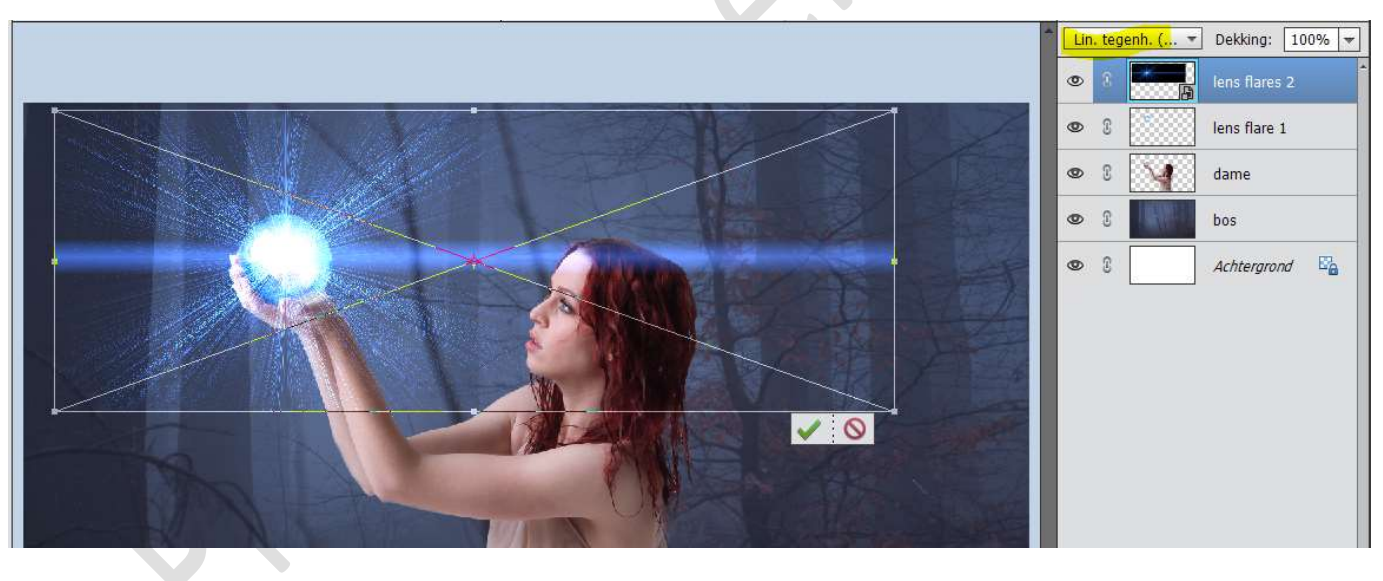

Hang een **laagmasker** aan uw laag. Neem een **zacht zwart penseel van 200px** en **verwijder** de **randen** en de **lange blauwe lijn**.

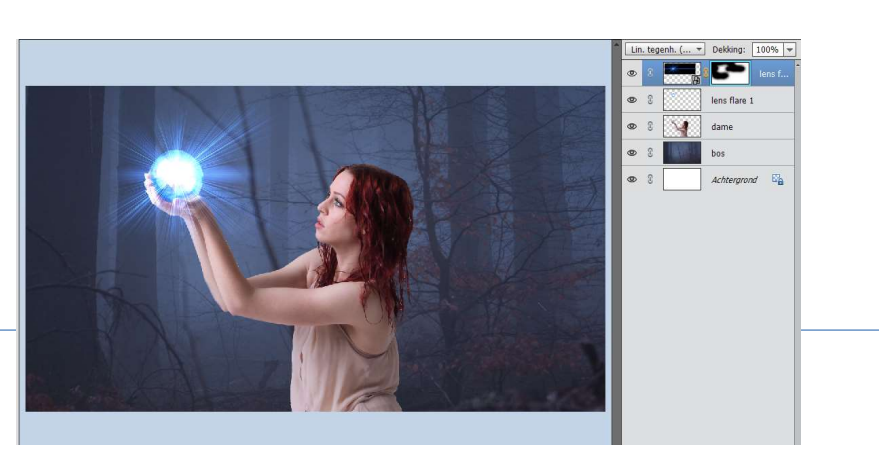

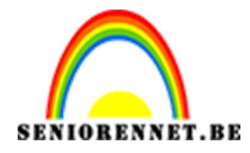

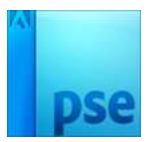

 8. Plaats bovenaan een Aanpassingslaag Kleurtoon/Verzadiging. Uitknipmasker op de vorige laag.
 ✓ Vullen met kleur Kleurtoon: 209 Verzadiging: 95 Lichtheid: 0

|                                                                                                    | No | rmaal | i <del>,</del> | Dekking:   | 100% 🔻 |
|----------------------------------------------------------------------------------------------------|----|-------|----------------|------------|--------|
|                                                                                                    | ۲  | 8     |                | • 0        |        |
| ×<br>Kleurtoon/verzadiging √≡                                                                                   | ۲  | 3     | A CONTRACT     | 8          | lens f |
| Kanaal: Origineel 👻                                                                                             | ۲  | 3     |                | lens flare | 1      |
| Kleurtoon: 209                                                                                                  | ۲  | 3     | M              | dame       |        |
| Verzadiging: 95                                                                                                 | ۲  | 3     | <b>West</b>    | bos        |        |
| Vullen met kleur                                                                                                | ۲  | 3     |                | Achtergro  | nd 🗳   |
|                                                                                                    |    |       |                |            |        |
|                                                                                                    |    |       |                |            |        |
|                                                                                                    |    |       |                |            |        |
|                                                                                                    |    |       |                |            |        |
| € © Herst                                                                                                    |    |       |                |            |        |
|                                                                                                    |    |       |                |            |        |
| in the second second second second second second second second second second second second second second second |    |       |                |            |        |

9. Activeer de laag bos.
 Ga naar Filter → Vervagen → Gaussiaans vervagen → 6,4 px

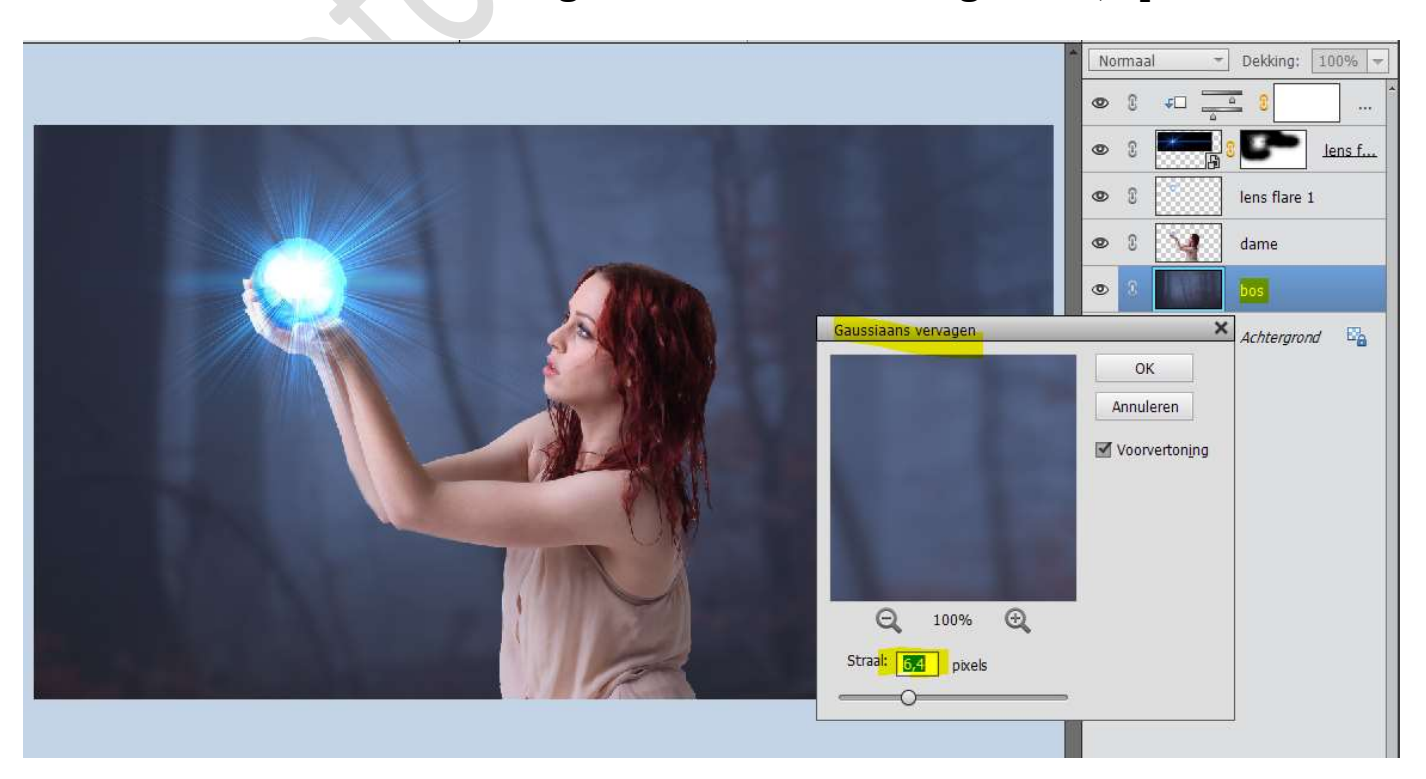

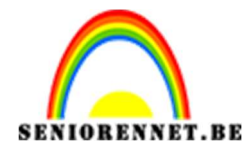

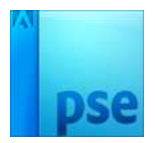

 Plaats een nieuwe laag boven de laag bos en noem deze donker bos. Zet Voorgrondkleur op #060606

Neem een zacht penseel van 500 px en de dekking van penseel zet u op 11%

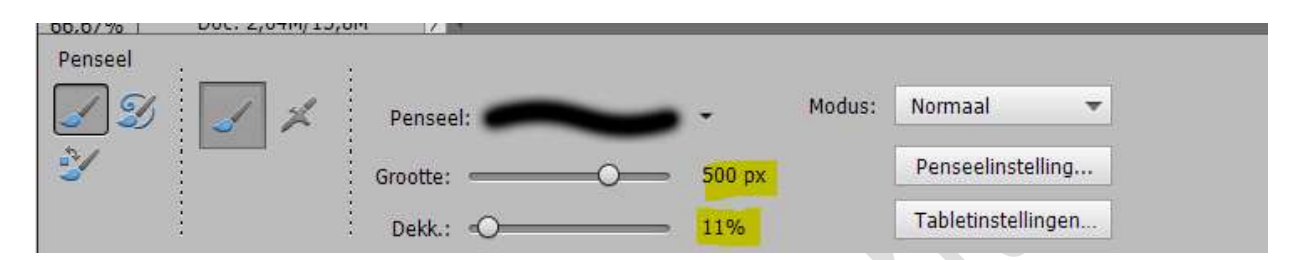

Ga met de **penseel** over de uw **werkdocument linker- en rechterkant** van de dame.

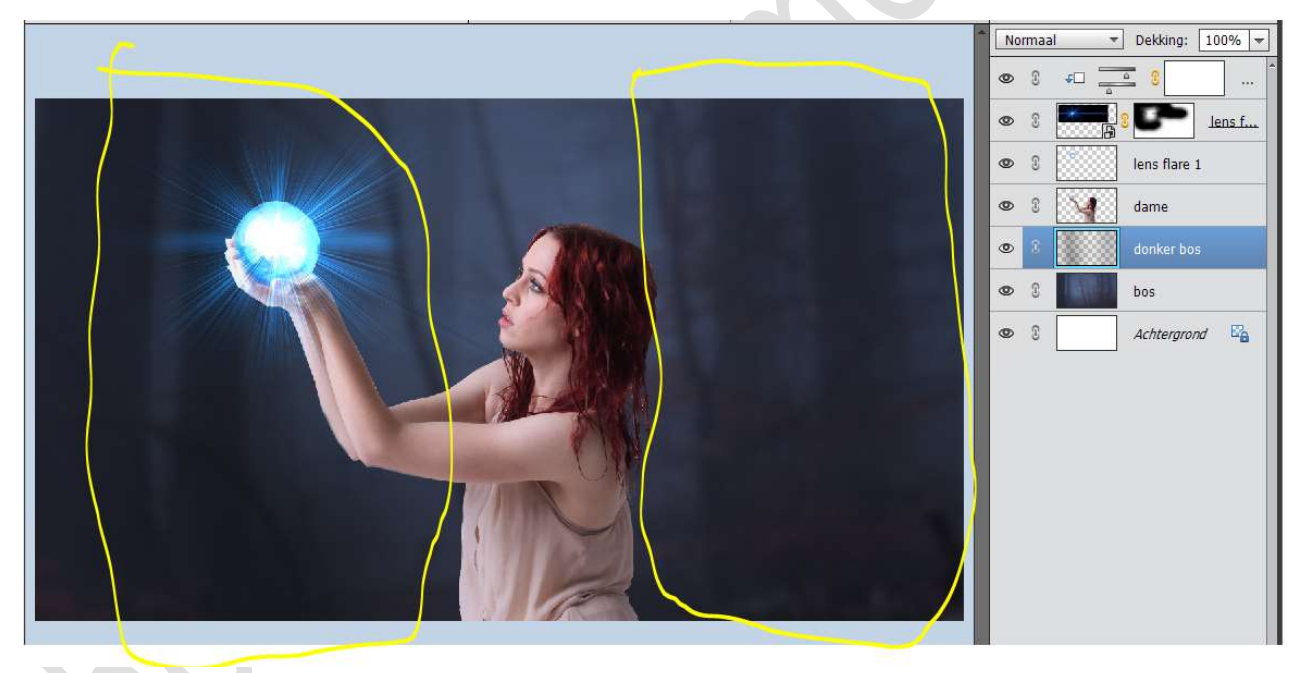

11. Plaats een nieuwe laag boven de dame en noem deze blauw effect Zet Voorgrondkleur op #2972f8

Neem een zacht penseel van 150 px en de dekking van penseel zet u op 100%

Ga met **penseel over gezicht, deel van de armen, nek** en **buikgedeelte** 

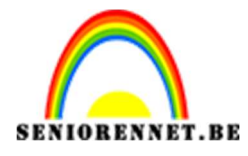

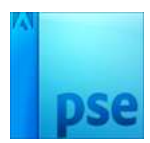

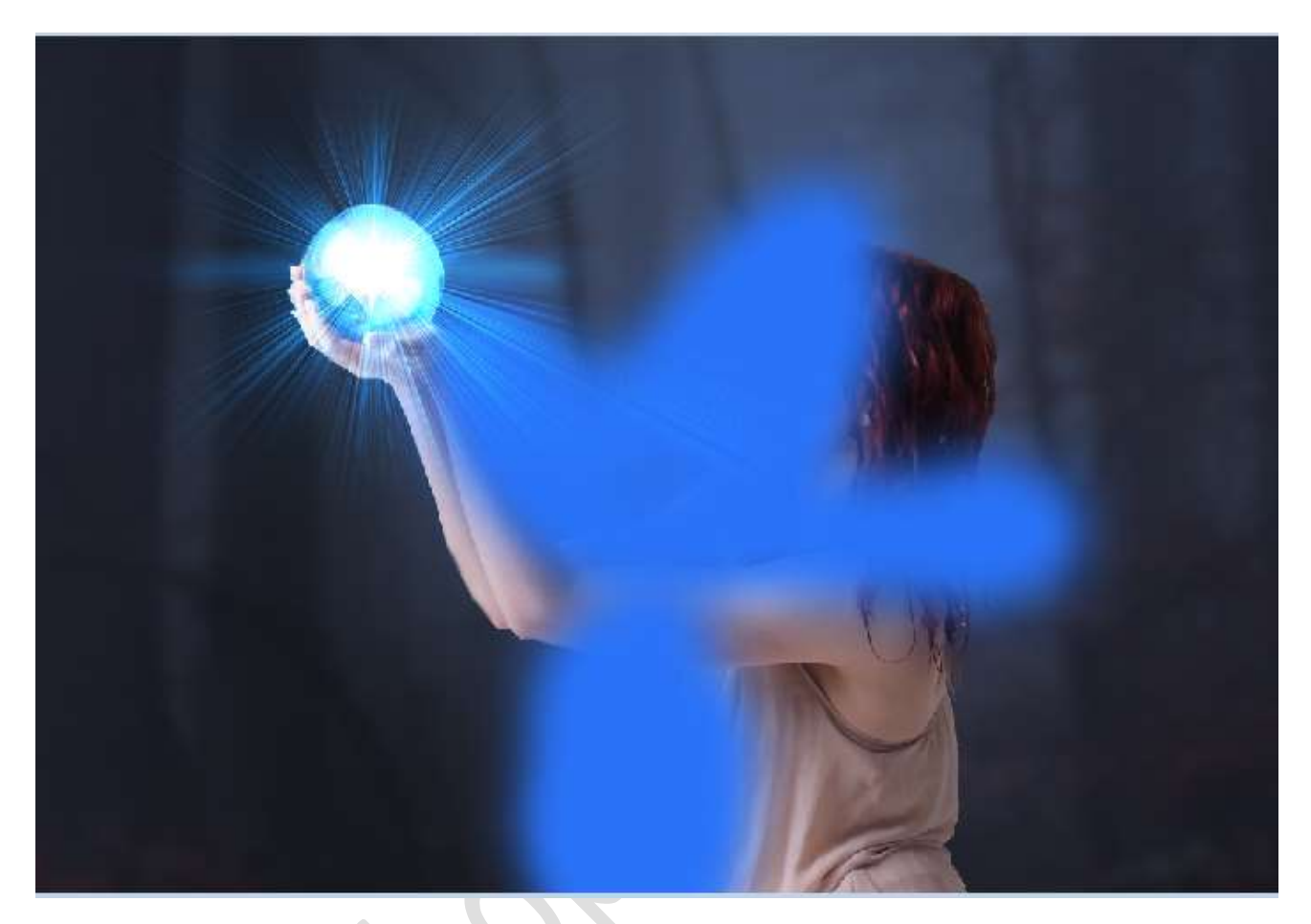

Geef een **Uitknipmasker** op de laag van de dame. **Werk** nog **deel met dit penseel en kleur bij** op de **laag blauw effect**, zodat de **oksel** en **deel van kledij ook bedekt is**.

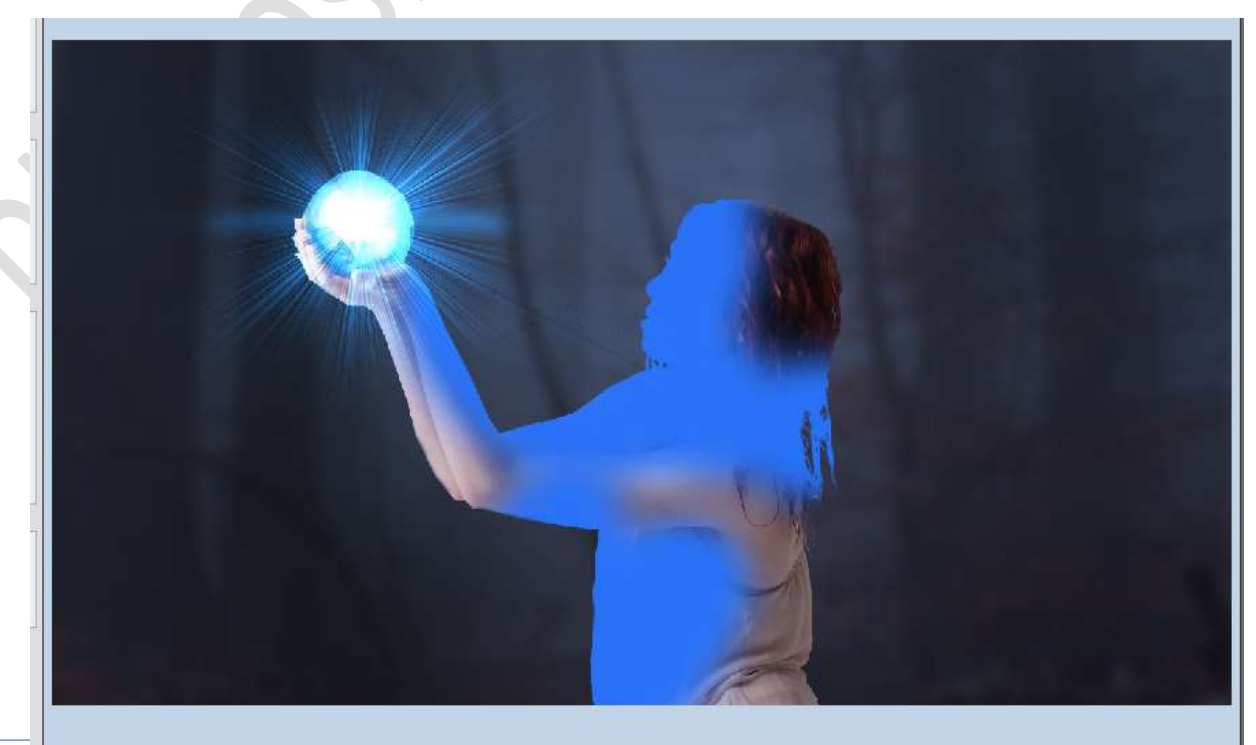

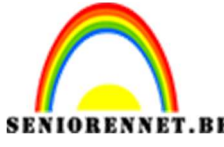

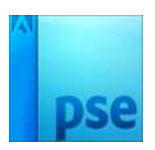

PSE- Magisch licht Zet de **Overvloeimodus** van deze laag op **Bedekken** 

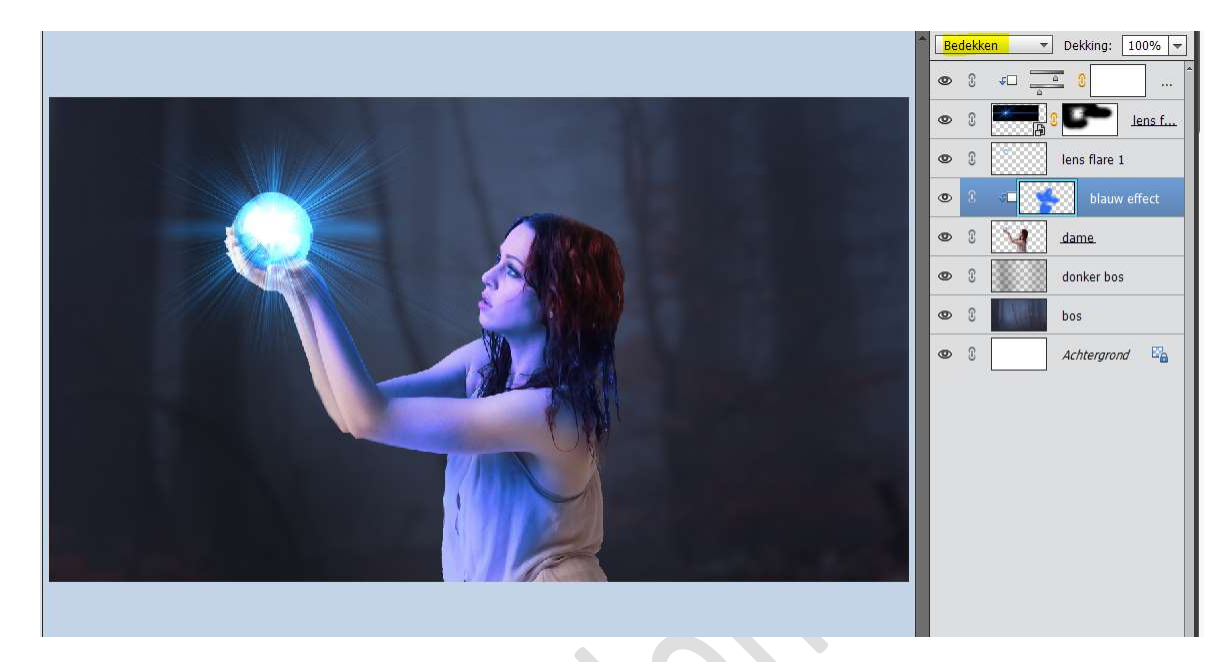

Plaats daarboven een **Aanpassingslaag Fotofilter → Cyaan →** Dichtheid: 9% Geef een **Uitknipmasker** op onderliggende laag.

|                         | Î N | ormaa | al 🔻 Dekking: 100% 🔫 |
|-------------------------|-----|-------|----------------------|
|                         | ۲   | C     | ۰۰۰ <u>۵</u> ۵       |
|                         | ۲   | E     | lens f               |
|                         | ۲   | £     | lens flare 1         |
|                         | ۲   | 8     |                      |
|                         | ۲   | 3     | €□ blauw effect      |
|                         | ۲   | C     | dame.                |
|                         |     | E     | donker bos           |
| Fotofilter              | •=  | C     | bos                  |
|                         | 0   | 3     | Achtergrond 🖏        |
| O Kleur:                |     |       |                      |
| Dichtheid: 0            |     |       |                      |
| 🗹 Lichtsterkte behouden |     |       |                      |
|                         |     |       |                      |

Hang een laagmasker aan laag blauw effect. Neem een zacht zwart penseel van 50 px en dekking van penseel zet u op 70%. Verwijder een deel van het blauwe op de onderarm.

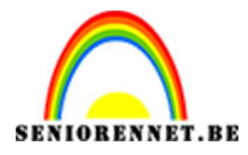

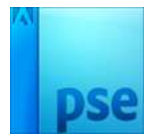

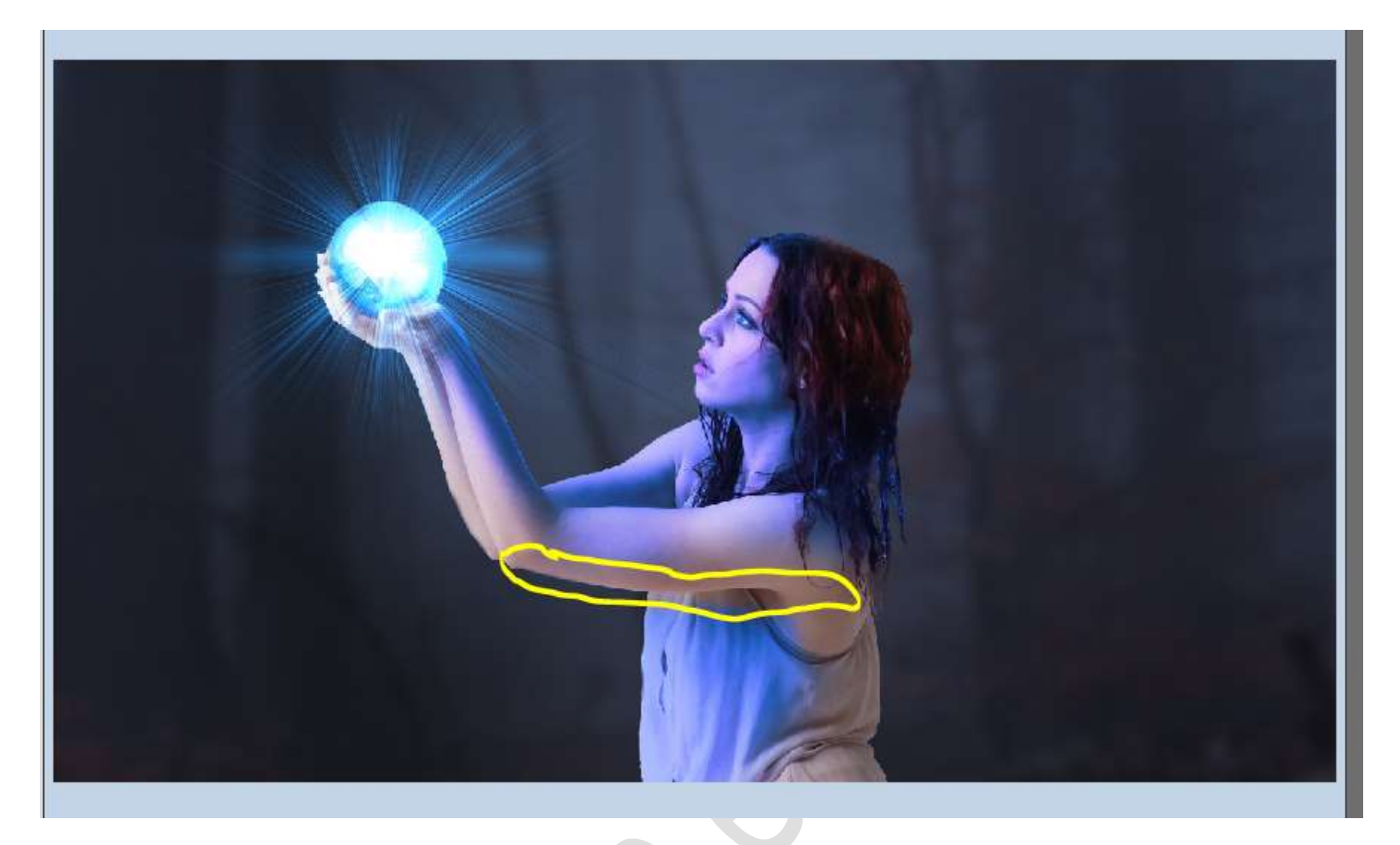

12. Activeer de Aanpassingslaag Fotofilter.
Open de afbeelding de bladeren.
Activeer het Verplaatsingsgereedschap en plaats deze afbeeldingen van deze bladeren in uw werkdocument.
Pas de grootte aan, aan uw werkdocument.

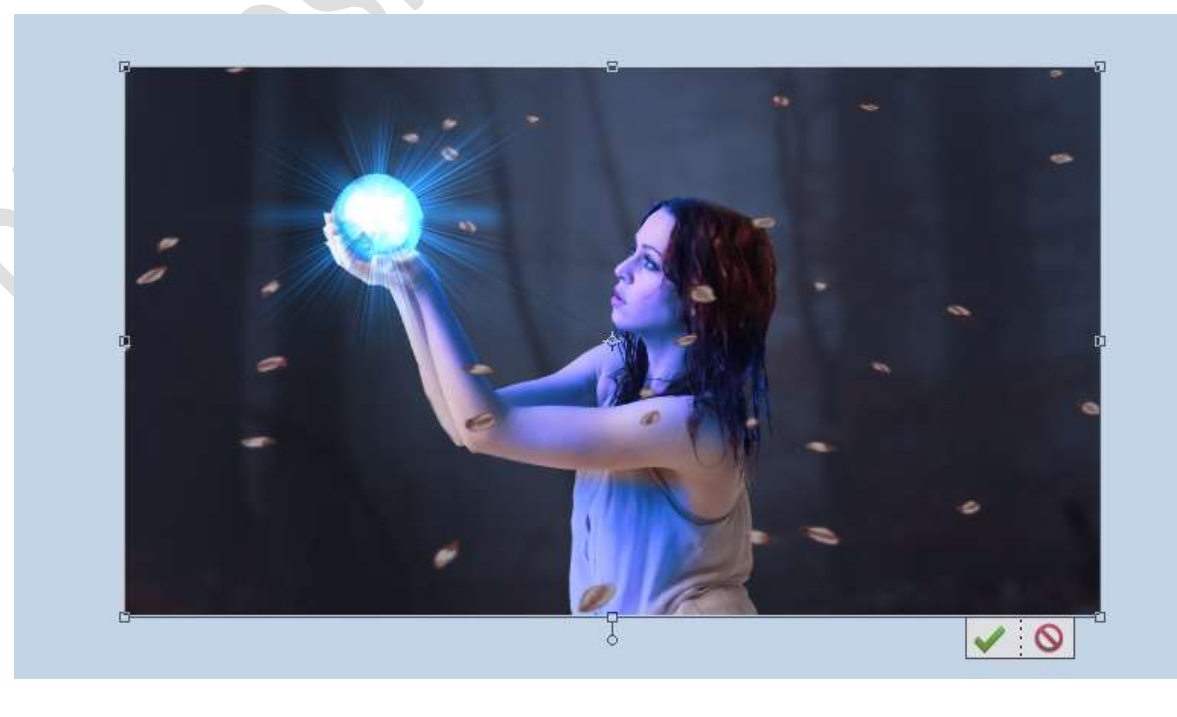

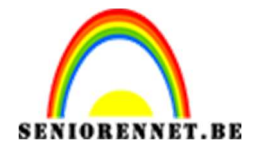

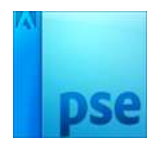

Plaats een Aanpassingslaag Kleurtoon/Verzadiging.
Uitknipmasker op de laag van de bladeren.
☑ Vullen met kleur
Kleurtoon: 209
Verzadiging: 100
Lichtheid: 19

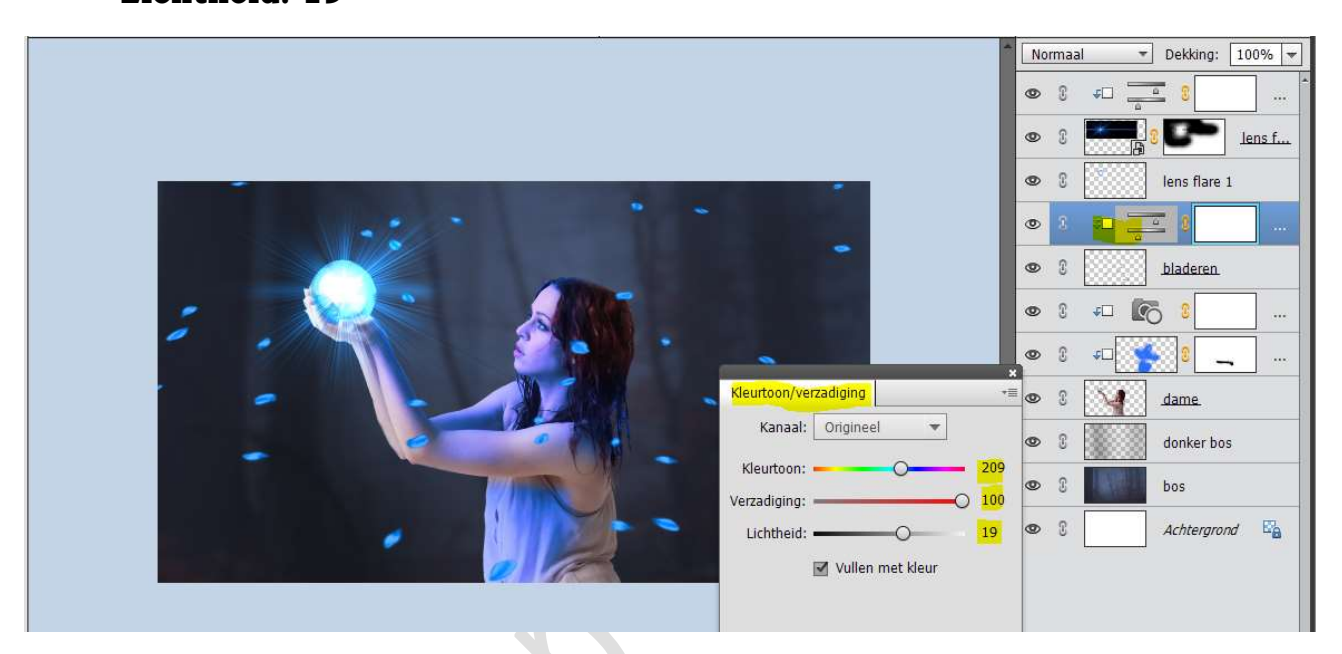

13. Plaats boven de laag van het bos een nieuwe laag en noem deze licht blauwe gloed
Zet Voorgrondkleur op # a0cffc
Neem een zacht penseel van 900 px – penseeldekking 100%
Zet een stip achter de dame

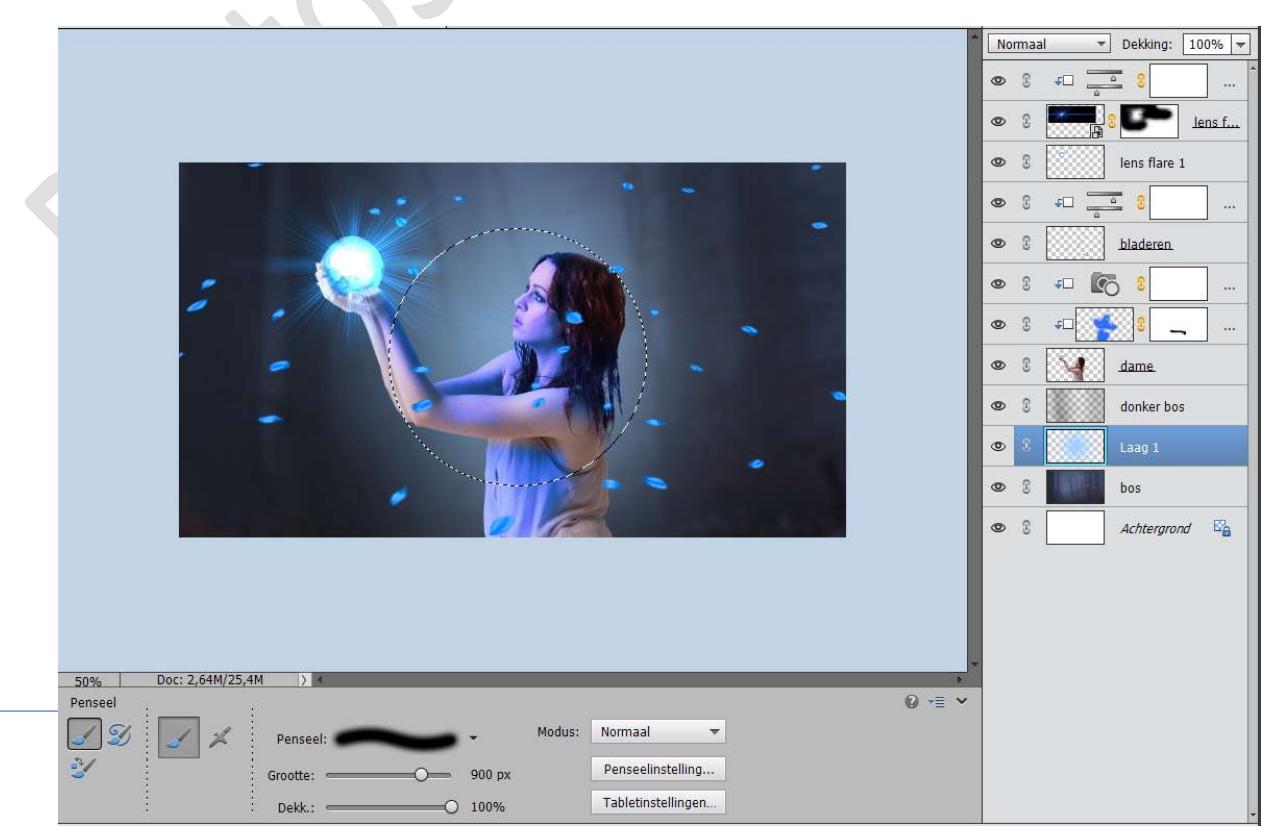

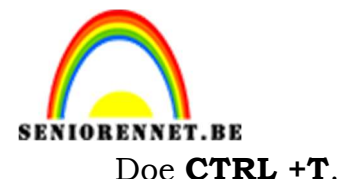

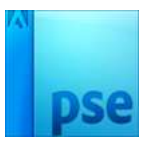

**Versmal** in de **breedte** en **vergroot** in de **hoogte** (bovenaan en onderaan).

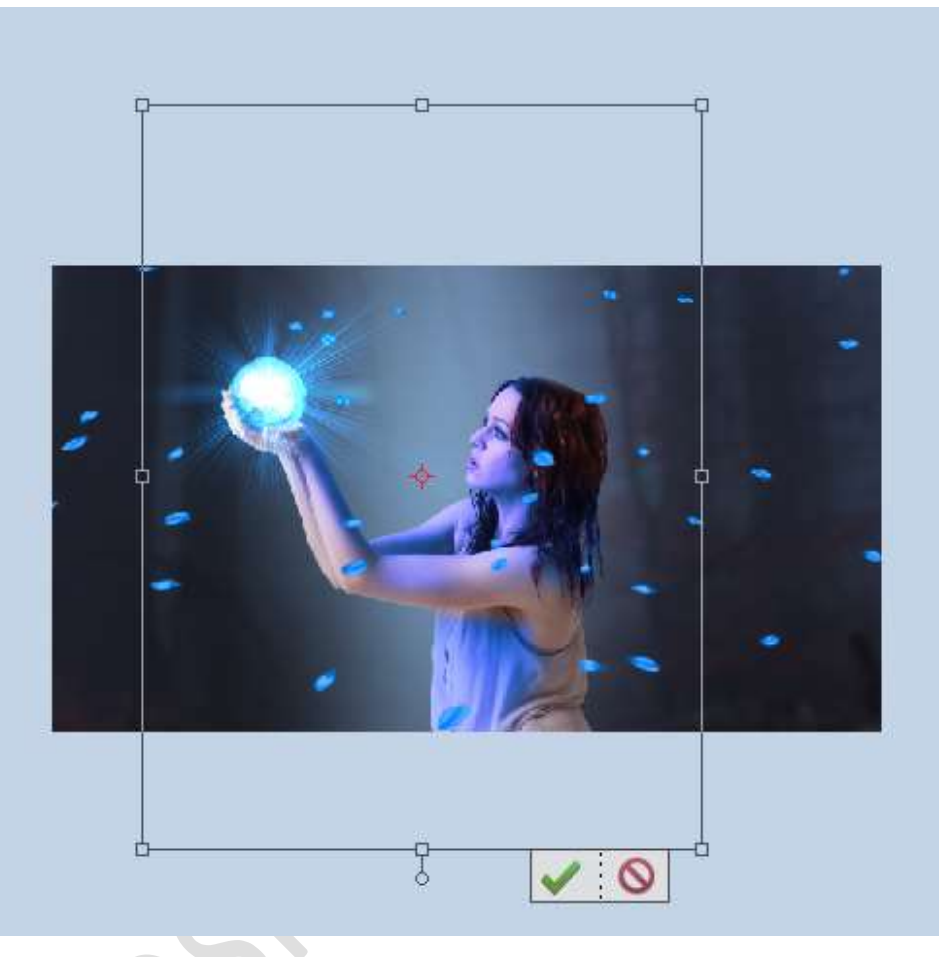

14. Activeer de bovenste laag en doe Ctrl+Shift+Alt+E (samengevoegde laag)

Plaats daarboven een Aanpassingslaag Verloop Toewijzen  $\rightarrow$  Kies Verloop  $\rightarrow$  Pastelkleuren  $\rightarrow$  Geel, groen, Blauw  $\rightarrow \bigcirc$  Omkeren  $\rightarrow$ OK

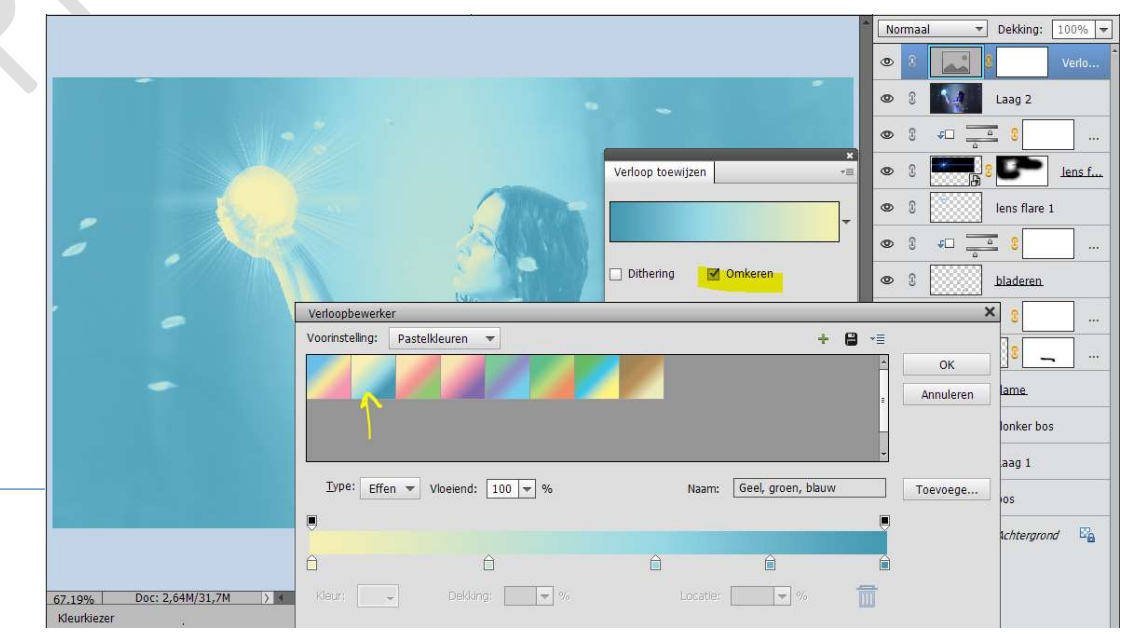

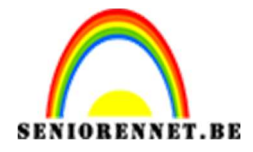

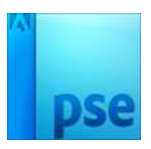

Zet de **Overvloeimodus** op **Vermenigvuldigen**. **Activeer** het **laagmasker** van deze **Aanpassingslaag**. Neem een **zacht zwart penseel van 73 px – penseeldekking: 80%** Ga met dit penseel over de **bol**, **bovenarm** en **stukje van de hals** van de dame

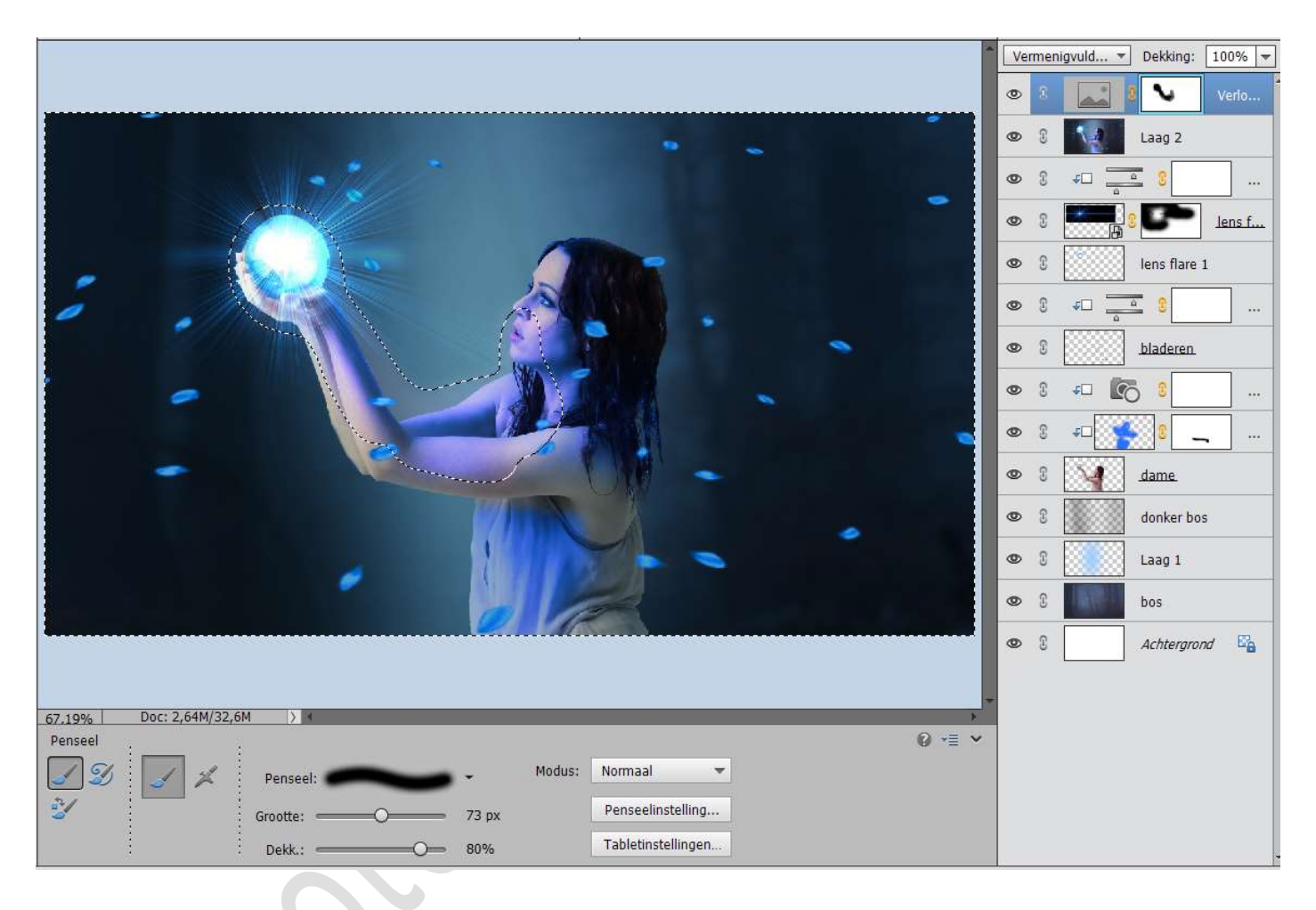

15. Het magische licht brandt op uw scherm.Werk af naar keuze en vergeet uw naam niet.Sla op als PSD: max. 800 px aan langste zijde.Sla op als JPEG: max. 150 kb

Veel plezier ermee

NOTI